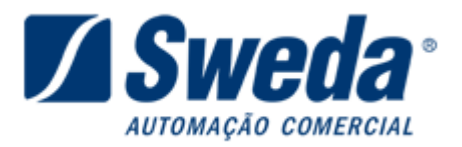

#### Geração do arquivo da Nota Fiscal Paulista com o aplicativo SWMFD 1.06.

Faça o download do aplicativo: http://www.sweda.com.br/downloads/Instalar SWMFD106 126100.exe

Abra o aplicativo SWMFD 1.06, e siga as instruções abaixo:

| 7 | SWE    | DA                 |          |   |
|---|--------|--------------------|----------|---|
| A | rquivo | ECF Gerar Opçõ     | s Sobre  |   |
|   |        | Detecção automá    | tica F4  |   |
| 1 |        | Emissão            |          | ۲ |
|   |        | Impressão da Fita  | -Detalhe |   |
|   |        | Transferir disposi | ivos     | ۲ |

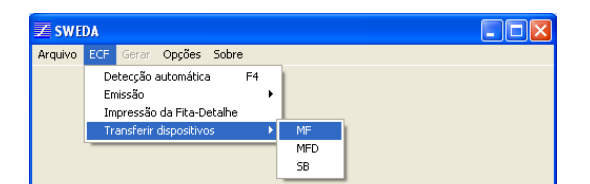

| Sweda 💶 |                                                                |  |  |  |  |  |
|---------|----------------------------------------------------------------|--|--|--|--|--|
| Arquivo | ECF Gerar Opções Sobre                                         |  |  |  |  |  |
|         | Detecção automática F4<br>Emissão<br>Impressão da Fita-Detalhe |  |  |  |  |  |
|         | Transferir dispositivos MF                                     |  |  |  |  |  |
|         | MFD                                                            |  |  |  |  |  |
|         | SB                                                             |  |  |  |  |  |

| Z SWE   | DA  |                            |            |                 |   |   |  |
|---------|-----|----------------------------|------------|-----------------|---|---|--|
| Arquivo | ECF | Gerar                      | Opções     | Sobre           |   |   |  |
|         |     | Arq                        | uivo COTE  | PE - Ato 17/04  |   | 1 |  |
|         |     | Planília Eletrônica (.CSV) |            |                 |   |   |  |
|         |     | Arq                        | uivo de co | dificação ASCII |   |   |  |
|         |     | Out                        | ros        |                 | + |   |  |

#### 1 - No menu "ECF" clique no item "Detecção Automática F4".

Deverá aparecer uma mensagem de confirmação de detecção, caso o ECF não seja detectado verifique o cabo de comunicação e feche qualquer aplicativo que utilize o ECF.

# 2 - No menu "ECF/Transferir Dispositivos" clique no item "MF".

Aparecerá o status de transferência, ao termino clique OK.

# **3** - No menu "ECF/Transferir Dispositivos" clique no item "MFD".

Aparecerá o status de transferência, ao termino clique OK, o arquivo ".MFD" já ficará aberto, deixando habilitado o menu "GERAR".

| Arquivo C                                                                                   | OTEPE    |            | $\mathbf{X}$ |  |  |
|---------------------------------------------------------------------------------------------|----------|------------|--------------|--|--|
| Seleção:                                                                                    |          |            |              |  |  |
| C Por                                                                                       | CRZ:     |            |              |  |  |
|                                                                                             | inicial: | 0001       |              |  |  |
|                                                                                             | final:   | 9999       |              |  |  |
| Por                                                                                         | Data:    |            |              |  |  |
| Data                                                                                        | inicial: | 01/06/2010 |              |  |  |
| Data                                                                                        | i final: | 30/06/2010 |              |  |  |
| Tipo:<br>© Completa<br>© Simplificada                                                       |          |            |              |  |  |
| <ul> <li>✓ Arquivo temporário</li> <li>✓ Assinatura Digital (EAD)</li> <li>✓ TDM</li> </ul> |          |            |              |  |  |
|                                                                                             | Cancelar | Ok         |              |  |  |

# 4 - No menu "Gerar" clique no item "Arquivo COTEPE – Ato 17/04".

Selecionar a faixa de data, marcar as opções Arquivo temporário, Assinatura Digital e TDM, e clicar em OK, assim como a imagem ao lado.

Sweda Informática Ltda. Rua Dona Brígida, 713 – Vila Mariana CEP 04111-081 Tel: (11) 2106-5644 Fax: (11) 5572-4799 Suporte Técnico: 0800 7 713 713. Serviço de Atendimento ao Cliente: 0800 0 16 32 64

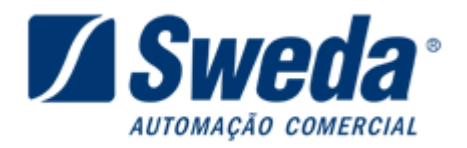

| Z Abrir                                                                              |                                        |                                                                  |              | × |
|--------------------------------------------------------------------------------------|----------------------------------------|------------------------------------------------------------------|--------------|---|
| Examina:<br>C:\SWEDA\SW0508000000001792\<br>53.485.215/0001-06<br>SW0508000000001792 | MFDSW0<br>MFDSW0<br>SW05080<br>SW05080 | 1000025211.MFD 1000025211.YFD 100000001752.MF 10000000001792.~MF | Ordenar por: |   |
| Dispositivos:<br>Todos                                                               |                                        |                                                                  | Abrir        |   |
| 53.485.215/0001-06 SW05080000000001                                                  | 792                                    | SW050800000000179                                                | 92.MF        |   |

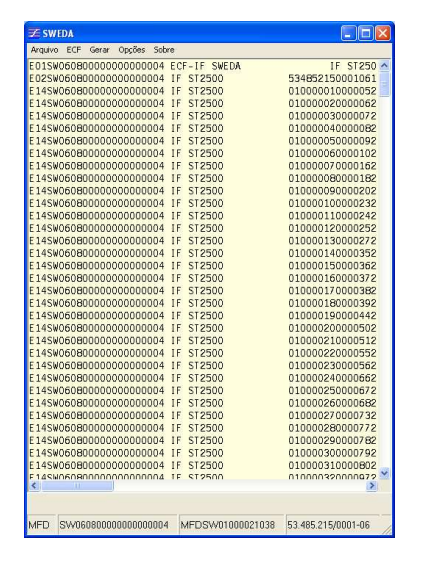

| 🗾 SWEDA                  |                 |                   |  |  |  |
|--------------------------|-----------------|-------------------|--|--|--|
| Arquivo ECF Gerar Opções | Sobre           |                   |  |  |  |
| Abrir arquivo binário F2 | 04 ECF-IF SWEDA | IF ST250 🔨        |  |  |  |
| Abrir                    | 04 IF ST2500    | 534852150001061   |  |  |  |
| Fechar arquivo bipário   | 04 IF ST2500    | 010000010000052 📃 |  |  |  |
| Fechar                   | 04 IF ST2500    | 010000020000062   |  |  |  |
| Salvar Como              | 04 IF ST2500    | 010000030000072   |  |  |  |
| Reabrir +                | 04 IF ST2500    | 010000040000082   |  |  |  |
|                          | 04 IF ST2500    | 010000050000092   |  |  |  |
| Sair                     | 04 IF ST2500    | 010000060000102   |  |  |  |
| F1/SN060800000000000     | TO A LE ST2500  | 01000070000162    |  |  |  |

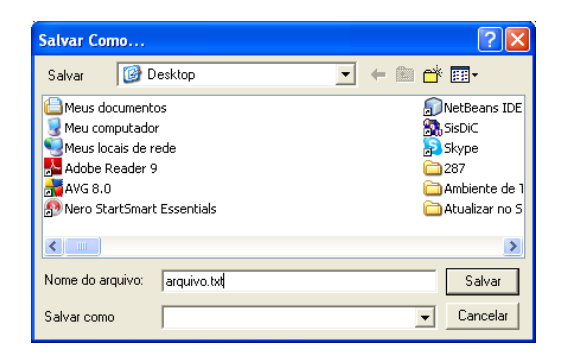

5 – Irá surgir uma janela, para abertura do arquivo binário da memória fiscal:

- De um duplo clique no CNPJ do cliente;
- De um duplo clique na pasta com numero de serie do equipamento;
- De um duplo clique no arquivo binário da MF.

6 - Surgirá o arquivo COTEPE gerado na tela do programa.

#### 7 – Salve o arquivo gerado:

No menu "Arquivo" opção "Salvar como...", informe o local e o nome do arquivo a ser salvo e clique em "Salvar".

Sweda Informática Ltda. Rua Dona Brígida, 713 – Vila Mariana CEP 04111-081 Tel: (11) 2106-5644 Fax: (11) 5572-4799 Suporte Técnico: 0800 7 713 713. Serviço de Atendimento ao Cliente: 0800 0 16 32 64